1) Navigate to the Edison Homepage (https://hub.edison.tn.gov/) and login with your Edison User ID and Password

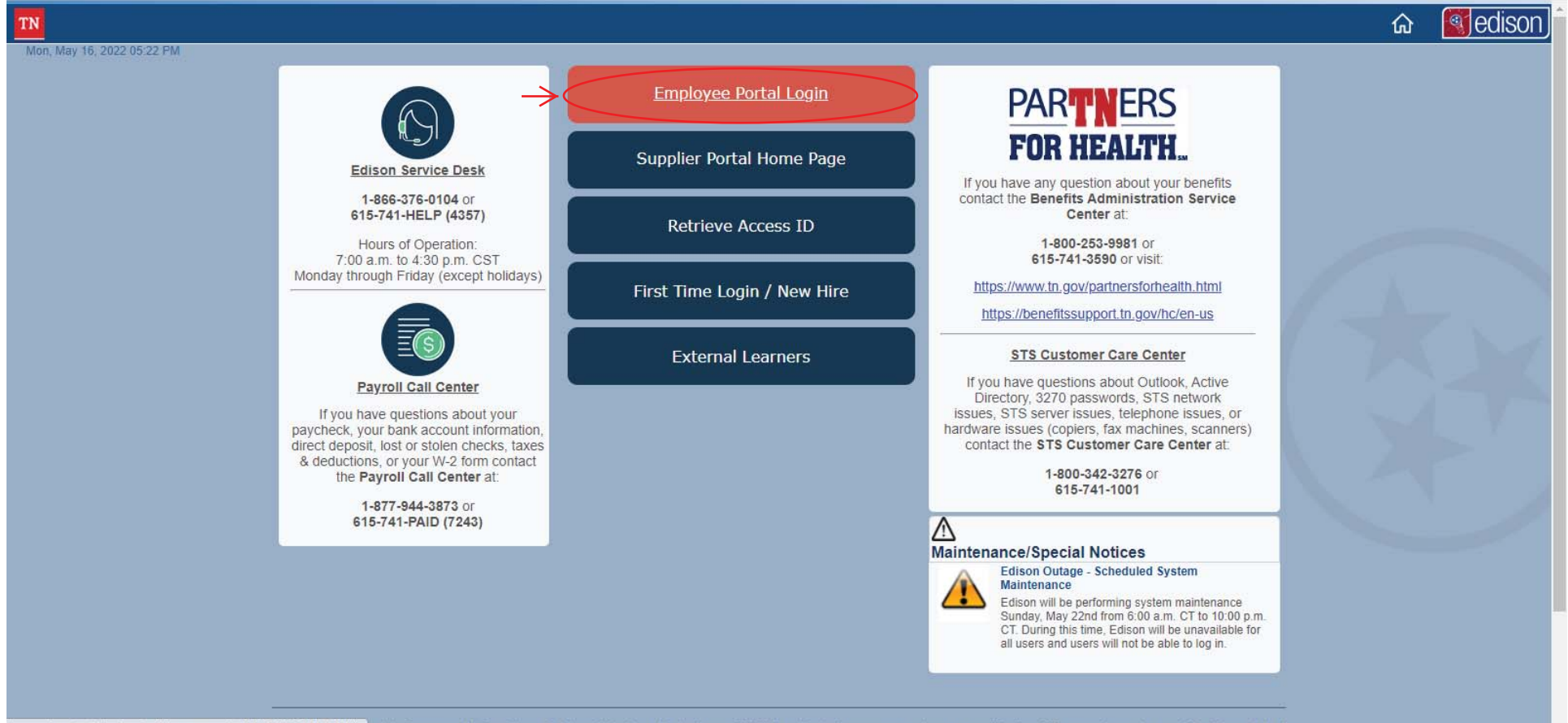

javascriptsubmitAction\_win4(document.win4, TN\_EMPLOYEE\_LINK); bontain Government information, which is restricted to authorized users ONLY. Unauthorized access, use, misuse, or modification of this computer system or of the data containe

2) After a successful login, your Edison Homepage will appear

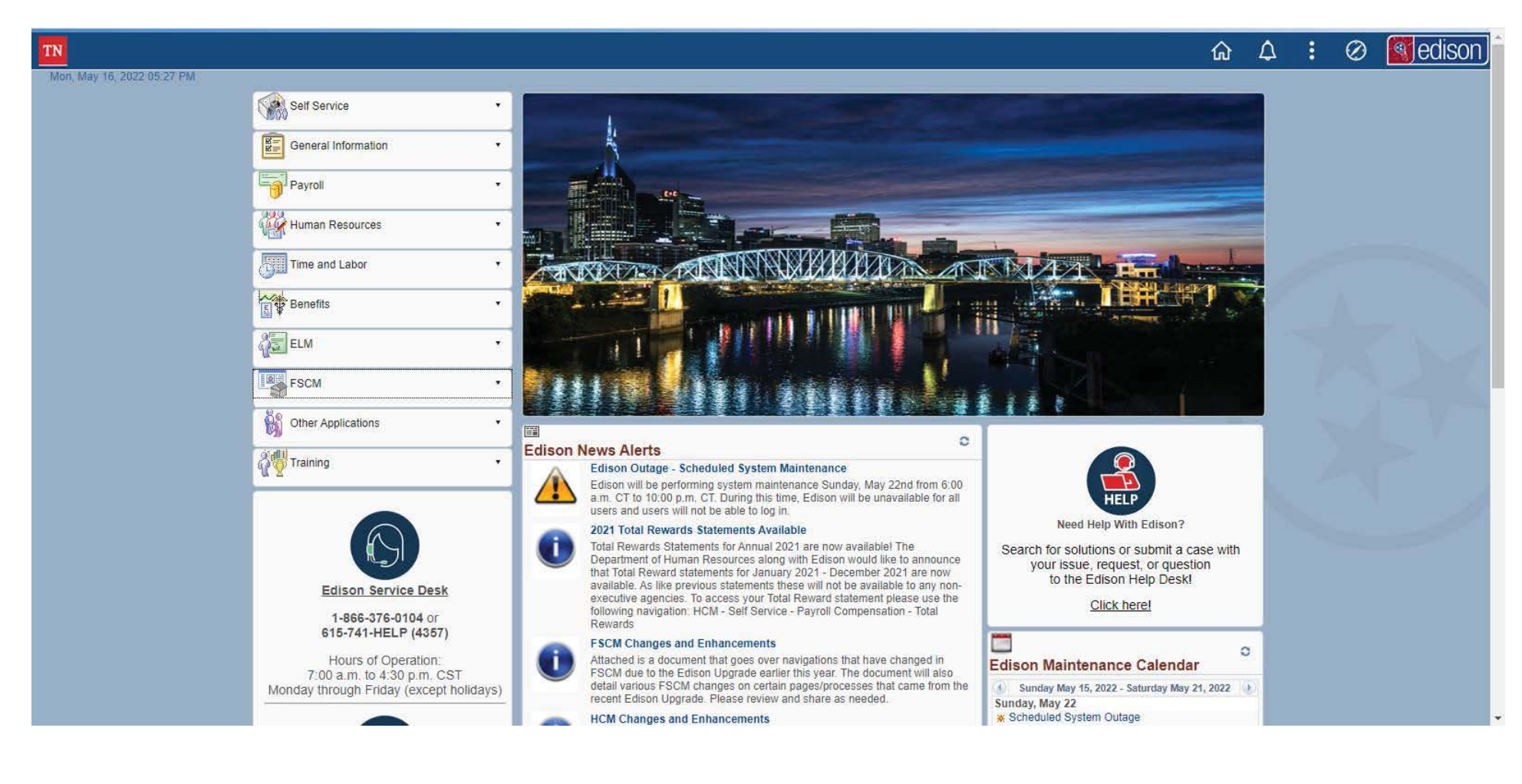

3) From your Edison Homepage, select the Self Service dropdown located at the top of the left menu and then Employee WorkCenter

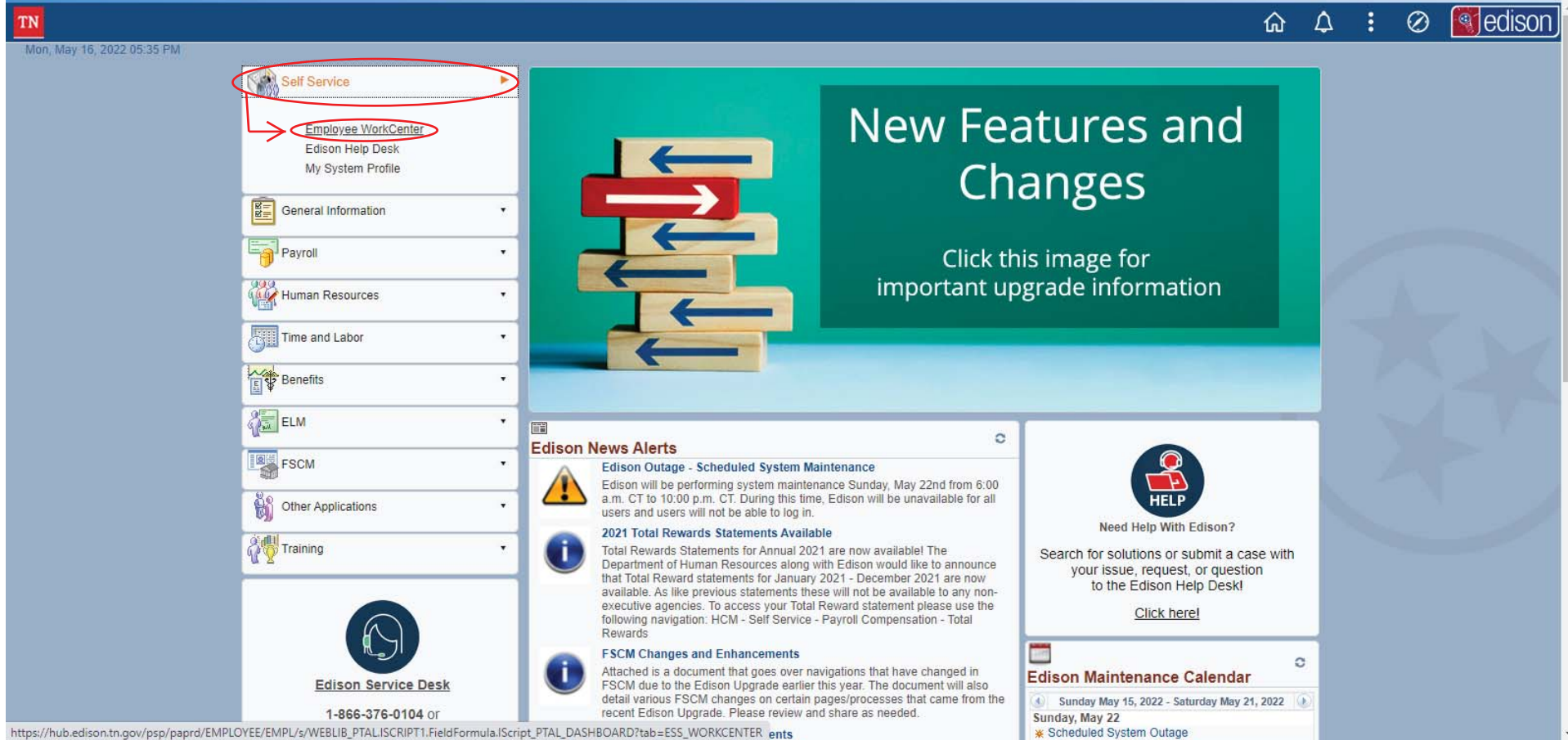

4) From your Employee WorkCenter page, select Travel and Expense Center located at the bottom of the left menu

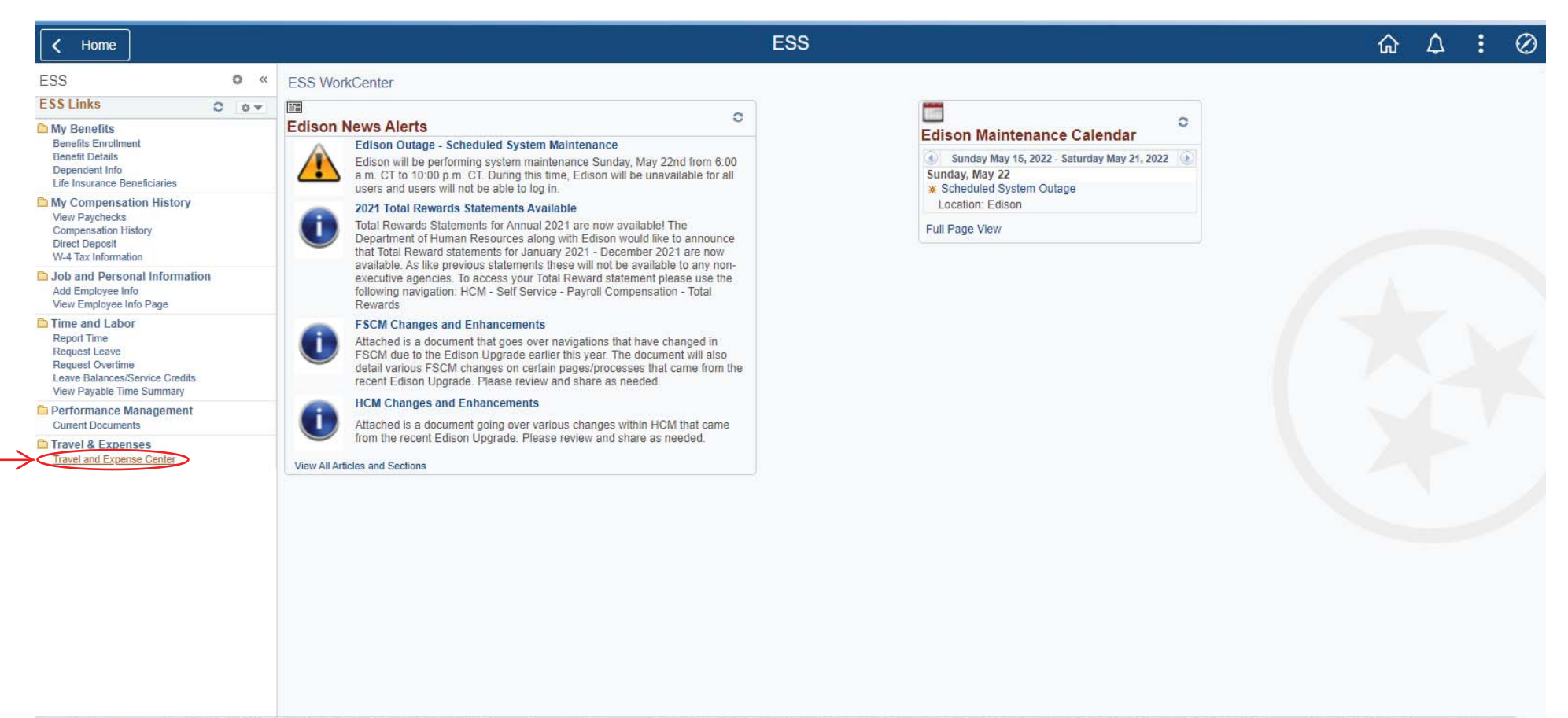

https://hub.edison.tn.gov/psc/fsprd/EMPLOYEE/ERP/s/WEBLIB\_PTPP\_SC.HOMEPAGE.FieldFormula.IScript\_AppHP?scname=EP\_EMPLOYEE\_TE\_CENTER&PORTALPARAM\_PTCNAV=TN\_EP\_SC\_SP\_CENTRALIZED\_ENTRY\_&EOPP.SCNode=EMPL0YEE&EOPP.SCName=ADMN\_EM...

5) From your Travel and Expense Center page, select Delegate Entry Authority under the Profiles and Preferences heading

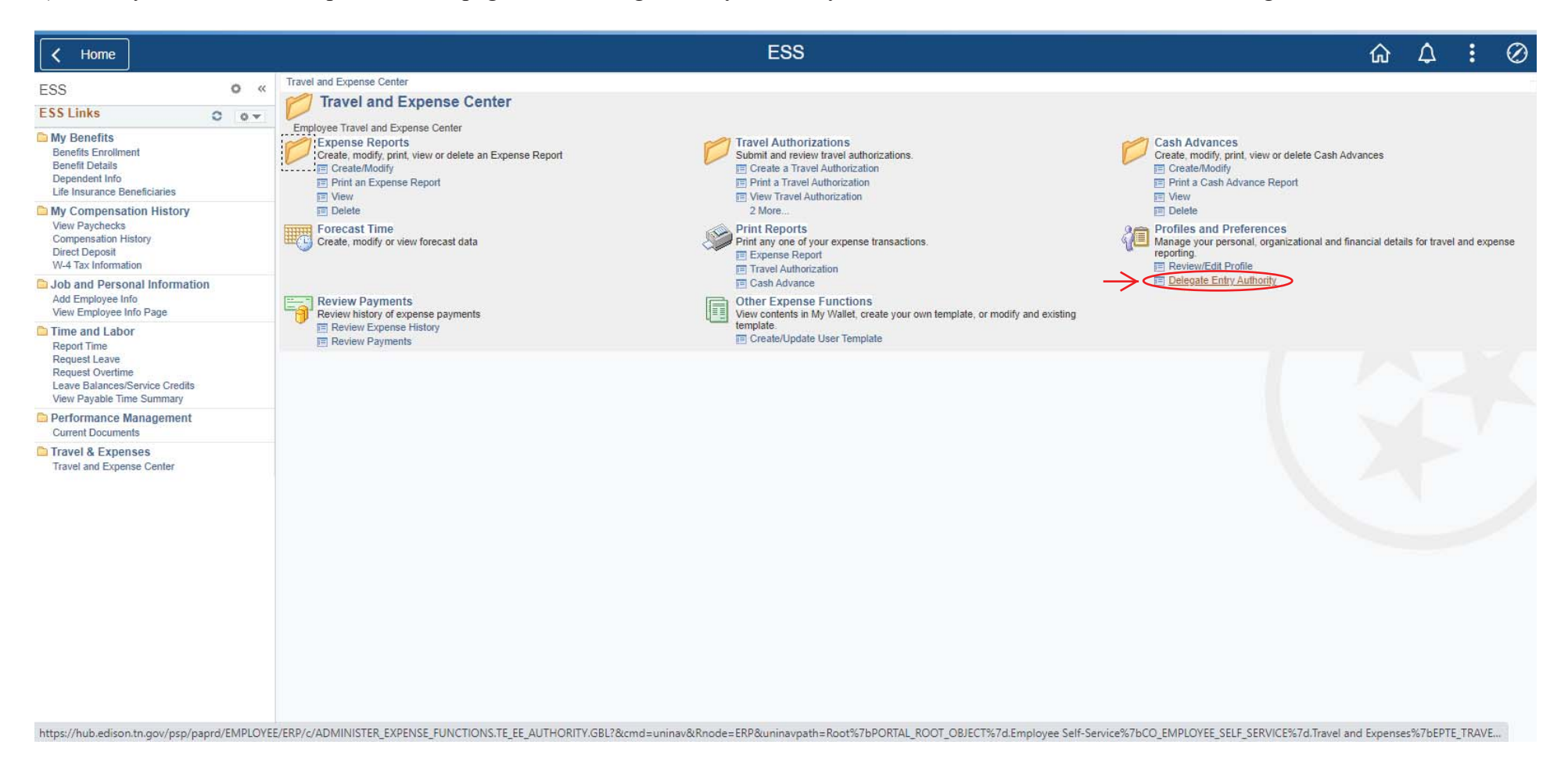

6) From your Authorize Users page, select the Add a New Row icon (i.e., select the + icon)

NOTE: If you have given proxy rights to others in the past (e.g., Wanda Billingsley), you will likely have more than one (1) individual [other than yourself] listed as an Authorized User on this page.

|                                              | Authorize Users                                                                           | 🟠 🕹 🖉                                                                                                    |  |
|----------------------------------------------|-------------------------------------------------------------------------------------------|----------------------------------------------------------------------------------------------------|--|
| e those users the ability to enter<br>loyee. |                                                                                           | Personalize Page                                                                                                    |  |
| Name                                         | *Authorization Level                                                                      |                                                                                                    |  |
| Your Name                                    | Edit & Submit 🗸 🕂 🗕                                                                       |                                                                                                    |  |
|                                              |                                                                                           |                                                                                                    |  |
| AUTH_TBL\$new\$0\$\$0');                     |                                                                                           |                                                                                                    |  |
|                                              | a those users the ability to enter ovee.     Name   Your Name     AUTH_TBL\$new\$0\$\$0); | Authorize Users<br>e those users the ability to enter<br>oyee:<br>Name Authorization Level<br>Your Name Edit & Submit<br>Here Submit<br>Authorization Level<br>Here Submit<br>Authorization Level<br>Here Submit<br>Here Submit<br>Authorization Level<br>Here Submit<br>Here Submit<br>Here |  |

## 7) A blank Authorized User ID field will appear

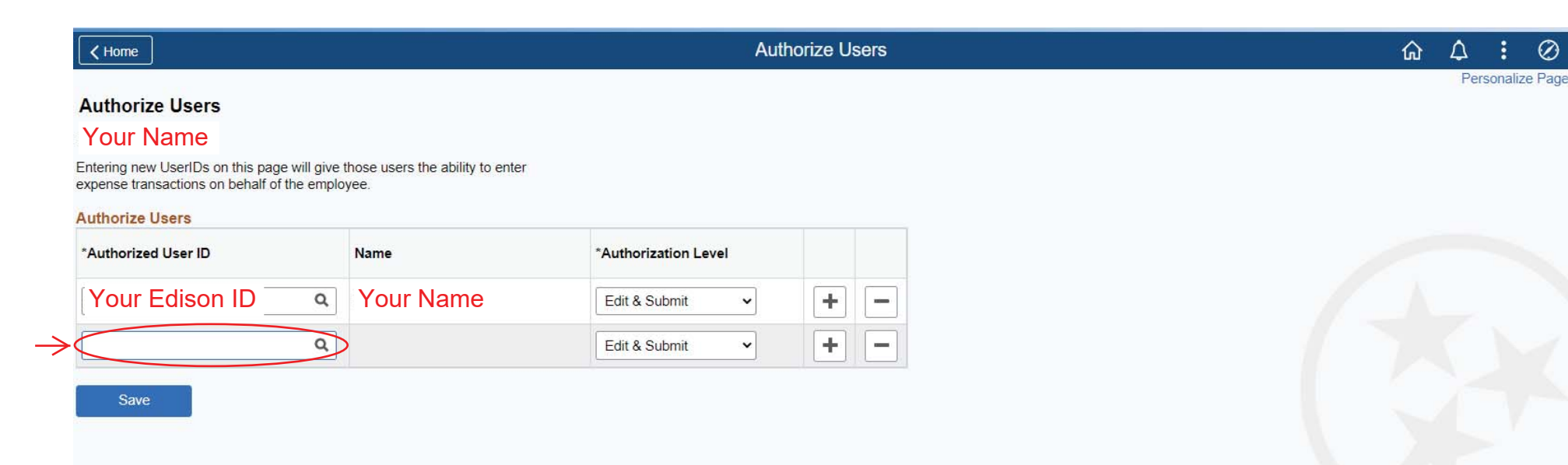

 $\oslash$ 

8) Enter the proxy's Edison ID into the blank Authorized User ID field and press the Tab key; the proxy's name should then appear in the Name field

NOTE: The Authorized User ID field is case sensitive and the proxy's Edison ID must be entered accordingly otherwise, you will receive an Invalid Value error. Also, if a Name other than the proxy's name appears, you have entered the User ID incorrectly and will need to Delete that row (i.e., select the - icon).

| ✓ Home                                                                                                    |                                                                    | Aut                                                                                                    | norize Us                                | sers                                     | ŵ Δ ፤ Ø                                                                                                    |
|----------------------------------------------------------------------------------------------------|--------------------------------------------------------------------|----------------------------------------------------------------------------------------------------|------------------------------------------|------------------------------------------|----------------------------------------------------------------------------------------------------|
| Authorize Users<br>Your Name<br>Entering new UserIDs on this page will give<br>expense transactions on behalf of the empl<br>Authorize Users | e those users the ability to enter<br>loyee.                       |                                                                                                    |                                          |                                          | Personalize Page                                                                                                    |
| *Authorized User ID                                                                                                    | Name                                                               | *Authorization Level                                                                                                    |                                          |                                          |                                                                                                    |
| Your Edison ID                                                                                                    | Your Name                                                          | Edit & Submit 🗸                                                                                                    | +                                        | -                                        |                                                                                                    |
| Your Proxy's Edison ID                                                                                                    | and Name                                                           | Edit & Submit 🗸                                                                                                    | +                                        | -                                        |                                                                                                    |
| Save                                                                                                    | NOTE: Th<br>User ID fie<br>(e.g., your<br>beginning<br>know the ir | e Look Up Authorized<br>ld) can be used to sea<br>assistant and/or law cl<br>of the individual's Ediso<br>ndividual's first and las | User II<br>rch Edi<br>erk, etc<br>on Use | D se<br>ison<br>c.). `<br>er ID<br>; hov | arch function (i.e., the Magnifying Glass icon in the Authoriz<br>User IDs if you wish to give proxy rights to other individuals<br>You can set the Search By dropdown to User ID if you know<br>or you can set the Search By dropdown to Description if yo<br>wever, you should always confirm the correct Edison User I |

## 9) Click Save

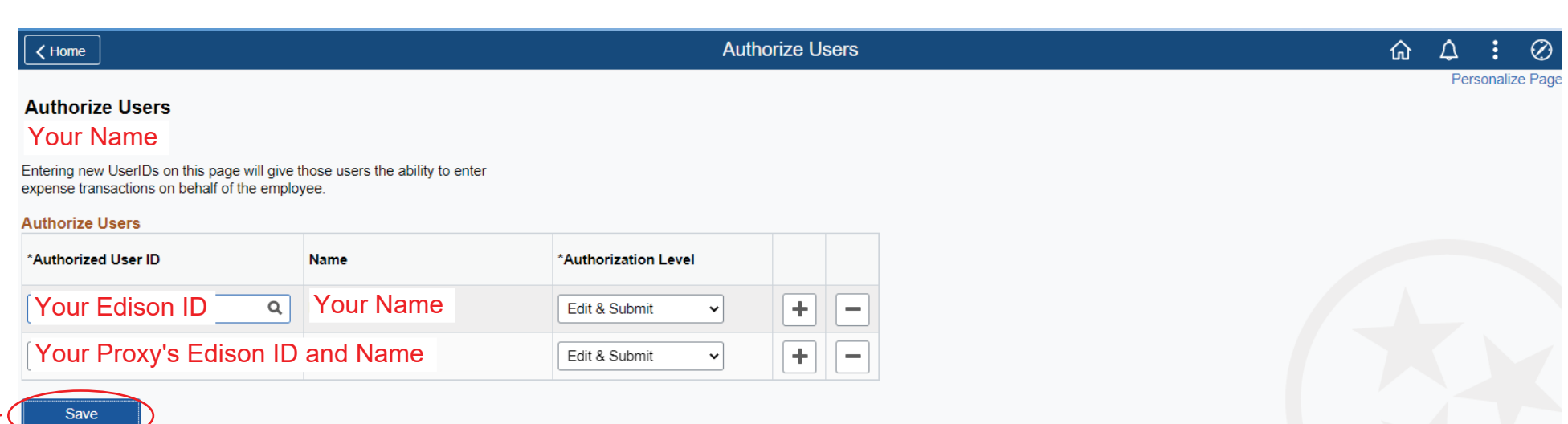

10) The following Save Confirmation page will appear confirming your changes; you may then return to your Edison Homepage and logout

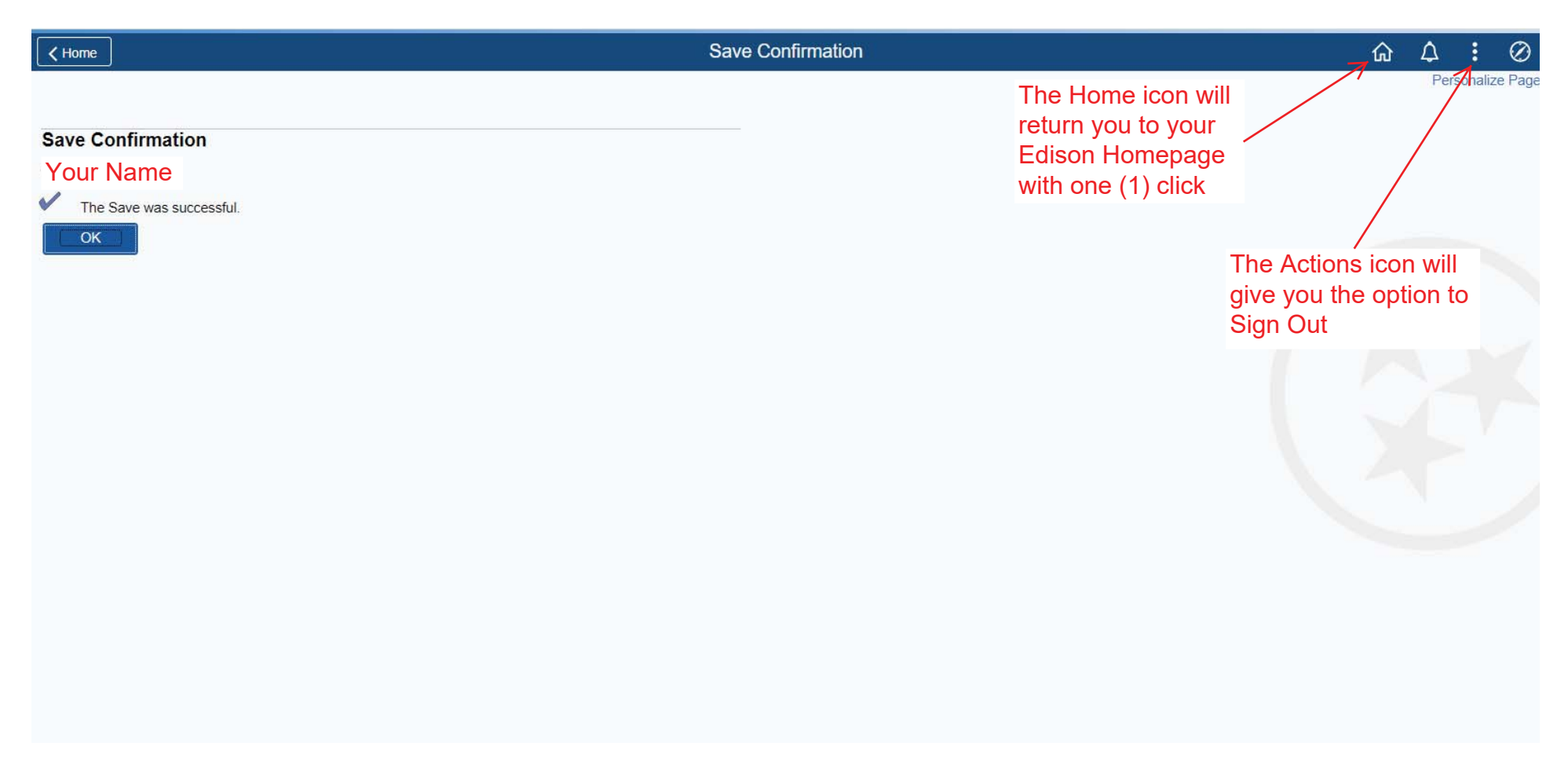